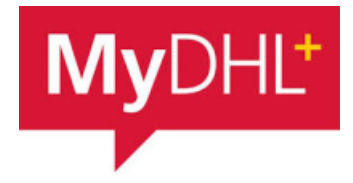

# MyDHL - Instructions for adding products / goods

To import products, go to "My shipment settings" and then "My product/Item List":

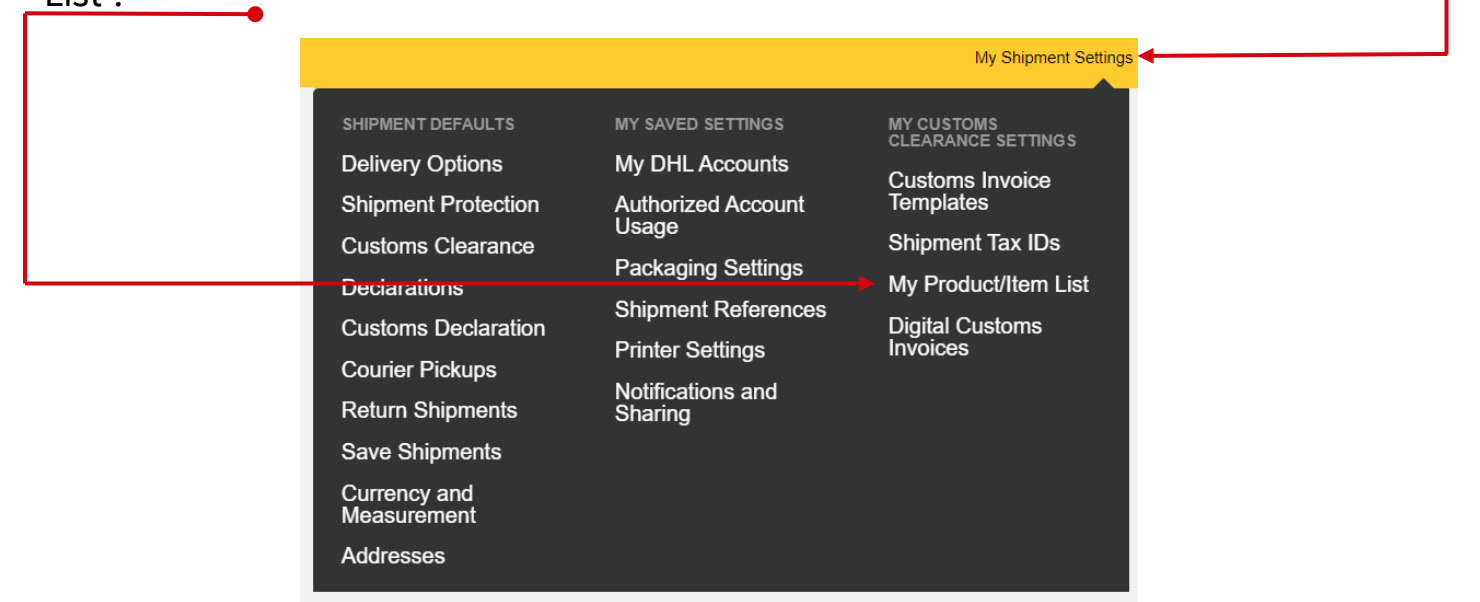

## 2 Choose "Add product / Item"

#### My Product/Item List

Create and maintain a list of your company's products or any items you ship frequently so that you can quickly select them when creating a customs invoice.

| Filter Search Search Search | ٩                                                           |
|-----------------------------|-------------------------------------------------------------|
| Delete Selected             | Upload a List Download My Product List + Add a Product/Item |
|                             | Country of                                                  |

Item Name 
 Description

Manufacture

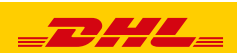

### Fill in the details of the item / product.

Enter - Abbreviation of name, Name (in English), Customs tariff code (if known), Country of origin, Quantity, Value, Currency and Weight.

| tem Name                  |                                             |              |              |             |                          |
|---------------------------|---------------------------------------------|--------------|--------------|-------------|--------------------------|
| T-SHIRT 1234              |                                             | ~            |              |             |                          |
| tem Description           |                                             |              |              | Quick Gu    | ide for Describing Items |
| MEN'S COTTON T-SHIRT WI   | TH PRINT - KOSZULKA BA                      | WEŁNIANA     | /IĘSKA Z NAC | DRUKIEM     | ~                        |
| Export Commodity Code 🟮   | Where was the item made? <b>(</b><br>Poland |              | ~            |             |                          |
| Quantity Units 1 Views    | ▼ Value<br>▼ 50                             | ✓ <u>PLN</u> | Weight 0,5   | <b>✓</b> KG |                          |
| _ Add line item reference |                                             |              |              |             |                          |
|                           |                                             |              |              |             | 1                        |
|                           |                                             |              |              |             |                          |

#### HOW TO CHOOSE ALREADY ADDED PRODUCTS / ITEMS

| Quick Guide for Describing Items                              |                                                            |
|---------------------------------------------------------------|------------------------------------------------------------|
| *                                                             |                                                            |
| item description (70 Character Maximum)                       |                                                            |
|                                                               |                                                            |
| d) Value (Per Item) Value (Per Item) ★ Weight (Per Item) ★ kg |                                                            |
| Schedule B                                                    |                                                            |
| * <mark>م</mark>                                              |                                                            |
| e                                                             | ed) Value (Per Item) * Weight (Per Item) * kg * Schedule B |

2

Select an item in the list of products / items "

| Name •          | Description                                                                | Export Commodity<br>Code | Country of<br>Manufacture |
|-----------------|----------------------------------------------------------------------------|--------------------------|---------------------------|
| T-SHIRT<br>1234 | MEN'S COTTON T-SHIRT WITH PRINT - KOSZULKA BAWEŁNIANA MĘSKA<br>Z NADRUKIEM |                          | Poland                    |

### The fields will be completed

Value, quantity and weight can be changed if needed

| 1 Unique Item Description                                                                    |                                                                                |
|----------------------------------------------------------------------------------------------|--------------------------------------------------------------------------------|
| What is the item?                                                                            | Quick Guide for Describing Items                                               |
| Create Description DOR MEN'S COTTON T-SHIRT WITH PRIN                                        | Γ - KOSZULKA BAWEŁNIANA                                                        |
| Quantity     Units (How the item is packaged)     Value (Per Item)       1     Pieces     50 | Weight (Per Item)     Kg                                                       |
| Vhere was the item made?  Schedule B                                                         | 2                                                                              |
| VAT Paid                                                                                     |                                                                                |
| Add line item reference                                                                      |                                                                                |
| Add from Product/Item List                                                                   | Save to My Product/Item List Conv                                              |
|                                                                                              | Total Units 1 Total Weight: 0,5 KG Total Value: 50,00 PLN Add Another Item 🖬 🗲 |
| The edited item can be saved in the                                                          | database.                                                                      |
| More items can be added by clicking                                                          | g "Add another item" •                                                         |

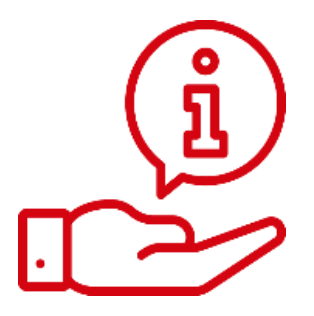

More instructions for MyDHL can be found HERE

Contact: Email: <u>cahelp.int@dhl.com</u> Tel. +48 42 6345100 ex. 4

3

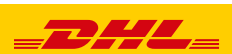